## AES67コネクション セットアップ

## <u>1. 概要</u>

- <u>2. Advancedページの開き方</u> <u>2.1 Horus, Hapi, Anubis のアドバンスページを開く</u> <u>2.2 ASIO(または CoreAudio)機器のアドバンスページを開く</u>
- <u>3. Stream の作成</u> <u>Stream 作成の手順</u> <u>AES67ストリームを作成する</u>
- <u>4. Stream の受け方</u>
  - <u>Stream の受け方</u>
  - Session Info
    - Session Status:
    - Global RTP Status:
    - RTP Status
      - <u>コネクションの状態を表示します。</u>
  - <u>AES67ストリームを受け取る</u>

```
<u>トラブルシューティング</u>
```

- <u>• Session Sink の Source のドロップダウンに物理出力が表示され</u> <u>ない</u>
- Session Sink の Session Info で、赤やオレンジ色のコネクション が表示される
- 音が出ない
- <u>Session Sink で Stream は見える</u>
   <u>Horus/Hapi の Latency を確認する</u>
   <u>MADの Latency を確認する</u>
- <u>その他の設定</u>
- 1. Horus
  - **<u>1. General Settings</u>**
  - <u>2. PTP</u>
  - 3. ASIO Clock
  - <u>4. NMOS</u>

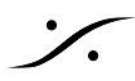

- 2. MAD (Merging Audio Device)
  - 1. General Settings
  - <u>2. PTP</u>
  - **3. NMOS**

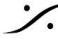

Contraction Contraction Contra T : 03-5723-8181 F : 03-3794-5283 U : http://www.dspj.co.jp

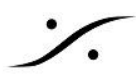

## 1. 概要

Merging社製品では、ANEMANと呼ばれるアプリケーションを使用して機器のコネクションを行います。このア プリケーションでは、ネットワーク機器のIPアドレスをDHCP(自動割り当て)で行えるため、簡易にコネクション が行えますが、ネットワーク内での機器のディスカバリー(発見)をMerging社の仕様に合わせる必要があるた め、万能のツールではありません。

ディスカバリーの仕様が異なる機器では、マニュアルで

- 1. 機器Aでストリームを作成し、
- 2. 機器Bでそのストリームを受け取る

という設定を行う必要があります。

もちろん上記の設定は、機器AとBが同じPTPマスターに同期している事が必須です。

Merging 社製品には、手動で Stream を出力する/受け取る ために、ブラウザで操作することができる "Advanced Page" が用意されています。

この "Advanced Page" にアクセスするためには、Googl Chrome を使用してください(他のブラウザでも行 えますが、Merging 社 及び 弊社では他のブラウザでの動作検証を行っていません)。

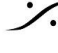

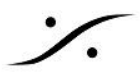

## 2. Advancedページの開き方

Advanced Page を開く方法は Merging 社製品では複数の方法がありますが、本解説では Merging 社のア プリケーションがインストールされていない場合を仮定して、ブラウザ(Google Chrome)のみで行う解説をいた します。

機器のIPアドレスが不明な場合は、Merging 社製のアプリケーション(MTDiscovery, ANEMAN など)を使用し た他のアクセス方法で行う必要があります。

アプリケーションを使用して開く方法に関しては、「Ravenna Advanced ページガイド.pdf」 http://www.dspj.co.jp/~manuals/MergingTechnologies/RAVENNA/Ravenna%20Advanced%20%E3%8 3%9A%E3%83%BC%E3%82%B8%E3%82%AC%E3%82%A4%E3%83%89.pdf を参照してください。

#### **2.1 Horus, Hapi, Anubis**のアドバンスページを開く

ブラウザ(Google Chrome)のアドレス欄に、機器(Horus, Hapi, Anubis)の IP に続けて "/advanced/index.html" とタイプし、エンターキーを押してください。

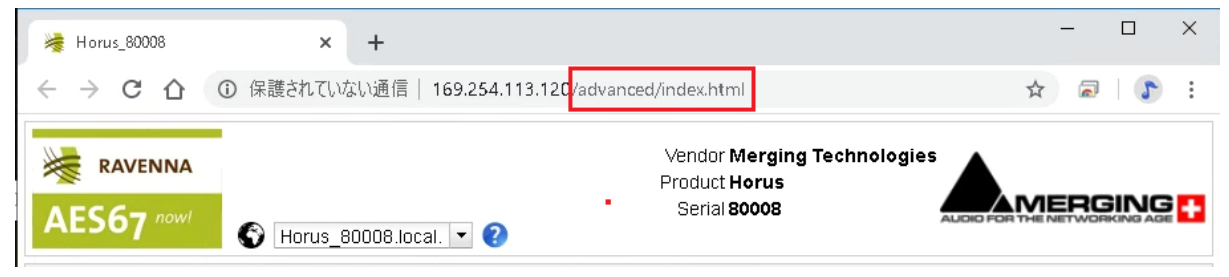

※ IPアドレスのみをタイプしてエンターするとWeb GUIが開きます。

#### 2.2 ASIO(または CoreAudio)機器のアドバンスページを開く

ブラウザのアドレス欄に、IPアドレスに続けて「:9090」とタイプしてエンターキーを押してください(これは「ポート 9090にアクセスする」という意味になります)。

| ➢ ASIO (on Z590M) × +                                                                                                    |                                                                  | ~ - 🗆 X      |
|----------------------------------------------------------------------------------------------------|------------------------------------------------------------------|--------------|
| ← → C 🔺 保護されていない通信 169.254.185.42:9090                                                                                       |                                                                  | ፼ ☆ ≱ □ ン. : |
| AES67 now!                                                                                                    | Vendor Merging Technologie<br>Product ASIO<br>Serial 90583252729 |              |
| General settings PTP Session sources Session sinks Ins/Outs I                                                                | NMOS System                                                      |              |
| Device Name ASIO (on Z590M) This is the unique zeroconf device name. Other devices see this device name. Audio Configuration |                                                                  |              |

Advanced Page には、General settings, PTP, Session source, Session sincs, NMOS, System の タブがあります。これらのタブの詳細については、「Ravenna Advanced ページガイド.pdf」を参照してくださ い。

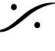

例:169.254.50.179:9090

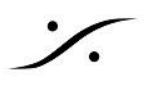

## 3. Stream の作成

ネットワーク内に Stream を出力するのは Session source ページで行います。 Session source のタブをク リックして開いてください。

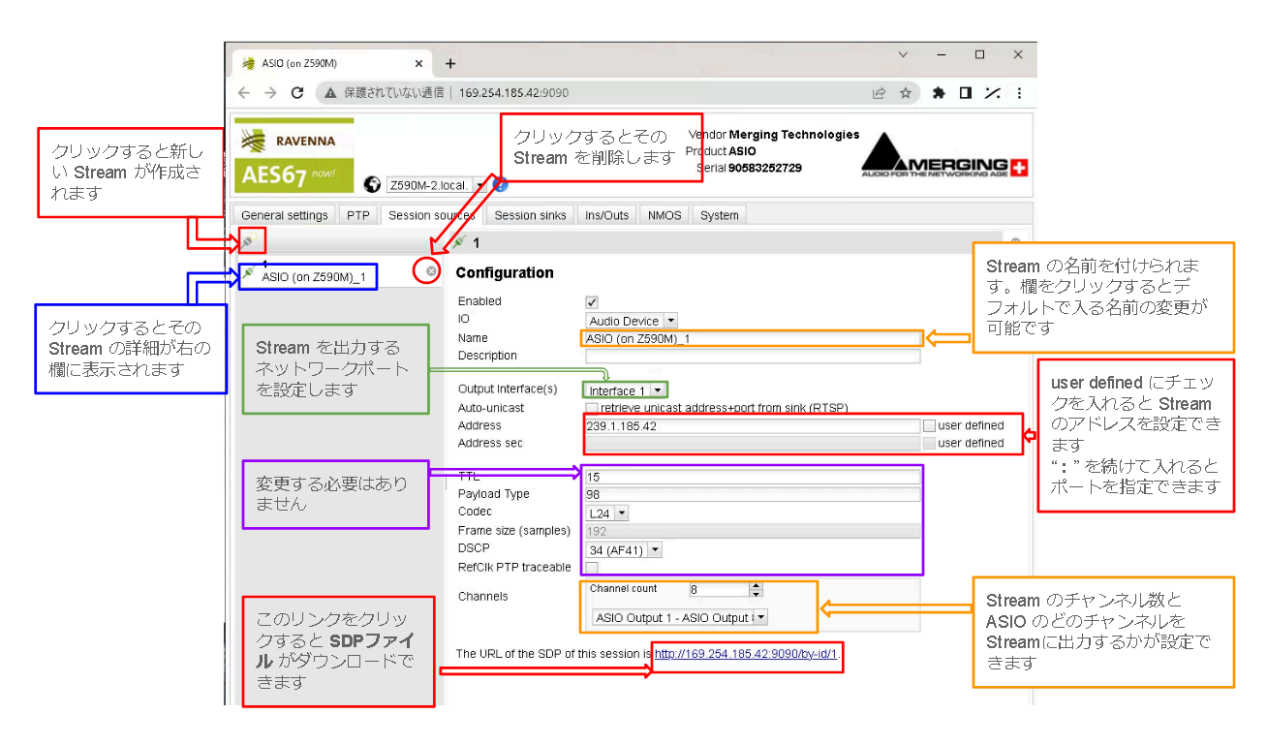

| 1 | Create session ボタン                                               | 🔊 をクリックすると、新しい Stream を作成します。                                                                       |
|---|------------------------------------------------------------------|----------------------------------------------------------------------------------------------------|
| 2 | Enable                                                           | 選択したSourceを有効にします(デフォルトは<br>Active)                                                                 |
| 3 | ю                                                                | ソースに流す信号の入口である機器の物理入力を<br>選びます。                                                                     |
| 4 | Name                                                             | Source 名を決めます。                                                                                      |
| 5 | Output Interface(s)                                              | Source出力のインターフェースを指定します。1,2,<br>1&2(ST2022-7)から選択できます。<br>注意:デバイスのファームウェアやライセンスによ<br>り、1のみの場合があります。 |
| 6 | Auto-unicast - retrieve unicast<br>address+port from sink (RTSP) | ユニキャスト接続の sink (listener) の IP アドレス<br>を自動的に取得します。<br>この機能は Merging 社製のデバイスにのみ提供<br>されます。           |
| 7 | Address                                                          | マルチキャストの Stream マルチキャスト アドレス。                                                                       |

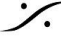

|    |                                         | <ul> <li>特定のポートにストリームを送りたい場合、アドレスフィールドに入力したIPアドレスに続けて、":</li> <li>ポート番号"と入力してください。</li> <li>例:239.1.66.25 のポート9000 へ送りたい場合、"</li> <li>239.1.66.25:9000 "と入力してください。</li> <li>Dante機器にストリームを送る場合は、アドレスを</li> <li>239.69.xxx.xxx に設定してください。</li> </ul> |
|----|-----------------------------------------|----------------------------------------------------------------------------------------------------|
| 8  | User defined                            | チェックを入れるとマルチキャストIPアドレスを手動<br>で入力または変更することができます。                                                                                                    |
| 9  | TTL                                     | 存続時間 (Hop Limit とも呼ばれます) - この値は<br>変更しないでください。                                                                                                    |
| 10 | Payload type                            | RTP ペイロード タイプ - この値は変更しないでく<br>ださい。                                                                                                    |
| 11 | Codec                                   | L24 - L16 - DSD64 - DSD64_32 - DSD128 -<br>DSD128_32 - DSD256 (bit レート).<br><b>Note</b> これらの値はサンプリング周波数に依存しま<br>す。                                                                                                    |
| 12 | Frame size (samples)                    | source のフレームサイズです。                                                                                                    |
| 13 | DSCP                                    | オーディオ DSCP (34: RTP AES67 または 46:<br>RTP Ravenna)                                                                                                    |
| 14 | RefClk PTP traceable                    | この機能はインターネットを通してストリームを接続<br>する場合 (例:2つのPTPをマスター(GPS)が各場<br>所にある場合など)、異なる追跡可能なPTPマス<br>ターにロックされているデバイスとの接続を可能に<br>します。                                                                                                    |
| 15 | Channels<br>Channel count               | ストリームに含まれるチャンネル数を設定します。<br>チャンネル数が選択したモジュールのチャンネル数<br>より少ない場合、ドロップダウンメニューでチャンネ<br>ルを選択できます(制限:チャンネルは連続してい<br>る必要があります)。                                                                                                    |
| 16 | The URL of the SDP of this session is : | SDPファイルが必要な場合、このリンクをクリックす<br>るとWebブラウザ経由でSDPファイルをダウンロー<br>ドできます。<br>注:2022-7モードのデバイスでは、両方のインター<br>フェースセッションパラメーターを含む2022-7 SDP<br>を生成します。<br>2022-7をサポートしていないデバイスで 2022-7<br>SDP をロードすると、interface1からのセッション<br>パラメータのみが使用されます。                      |

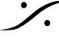

·⁄.

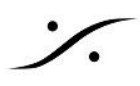

## Stream 作成の手順 AES67ストリームを作成する

- を 1. PCのタスクバー右下にあるMAD(Merging Audio Device)のアイコン(下図黄色マーク部分) クリックすると、MADのGUIが表示されます。
- 2. Network Discovery の欄にある PC のアイコンを右クリックして Open Advanced Page を選択し て、Advanced ページを開いてください。

| MADPanel                |                                             |                                                     | -                                           | ×                                    |   |             |                                    |         |
|-------------------------|---------------------------------------------|-----------------------------------------------------|---------------------------------------------|--------------------------------------|---|-------------|------------------------------------|---------|
| UNITE                   | RAV/AES67                                   |                                                     | ASSCORE                                     | WASAPI                               |   |             |                                    |         |
|                         | •                                           | •                                                   | Ö                                           |                                      |   |             |                                    |         |
|                         | MAD is not cor<br>Latency of the m          | nnected to any<br>aster audio de                    | device<br>vice and                          |                                      |   |             |                                    |         |
|                         | ASIO driver mu                              | st be set acco                                      | dingly.                                     |                                      |   |             |                                    |         |
|                         | Clock: Locked                               | on 169.254.11                                       | 3.120                                       |                                      |   |             |                                    |         |
| Please                  | Re<br>t click here to <u>Laur</u><br>networ | esolution:<br><u>nch ANEMAN</u> i<br>rk connections | order to cre                                | ate                                  |   | Network Dis | covery                             |         |
| Network Disc<br>2590142 | Herra _99000                                |                                                     | Launc                                       | h ANEMAN                             | • | Z590M-2     | Harus <u>80008</u><br>Open Advance | ed Page |
| Primary:                | intel (D) DDO (1)                           |                                                     | at famine to                                |                                      |   |             |                                    |         |
| Secondary:              | None                                        | ooo en Dual Po                                      | reacher Au                                  | -                                    |   |             |                                    |         |
| Latency:                | 16/32/64                                    |                                                     |                                             | •                                    |   |             |                                    |         |
|                         |                                             | to access MA                                        | rsion: 2.2.2<br>) online doc<br>Advanced Si | build 3376<br>umentation<br>ettings≫ |   |             |                                    |         |

3. Session sources のタブをクリックして開いてください。

| 👹 ASIO (on Z590M)                                                                                                    | × +                                |                                                                                    |
|----------------------------------------------------------------------------------------------------|------------------------------------|------------------------------------------------------------------------------------|
| ← → C ▲ 保護され     は     な     ま     な     ち     ま     ち     ま     ち     ち | れていない通信  169.254.185.42:9090       |                                                                                    |
| RAVENNA                                                                                                    | 7590M-2 local 💌 2                  | Vendor <b>Merging Technolo</b><br>Product <b>ASIO</b><br>Serial <b>90583252729</b> |
| General settings PTP                                                                                                    | Session sources Session sinks Ins. | Outs NMOS System                                                                   |
| -M.                                                                                                    | × 5                                |                                                                                    |

アイコンをクリックして、新しい Session を作成してくださ 15 4. Session souces タブの左上にある い。

| <b>v</b>             | 2000m 2.10cur.  |
|----------------------|-----------------|
| General settings PTP | Session sources |
| Create session       |                 |

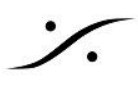

5. Name のコラムにストリームの名前を設定してください。 Configuration

| Enabled     | $\checkmark$   |
|-------------|----------------|
| Ю           | Audin Device 💌 |
| Name        | STREAM_1       |
| Description |                |

- 6. ST2022-7環境で使用している場合は、Output Interface(s) に 1&2(ST2022-7) を選択してくださ い。
- 7. ストリームにアドレスやポートを設定したい場合は、user defined のチェックボックスにチェックを入れ て、アドレスとポートを設定してください。ポート番号はアドレスの後に「:」を加え、続けてポート番号を 入れて指定してください(例:100.0.0.1:90000)。

| Output Interface(s) | Interface 1 💌                                  |                |
|---------------------|------------------------------------------------|----------------|
| Auto-unicast        | retrieve unicast address+port from sink (RTSP) |                |
| Address             | 239.1.185.42                                   | 🗸 user defined |
| Address sec         |                                                | user defined   |

注意: Dante 機器にストリームを送る場合は、アドレスを 239.69.xxx.xxx に設定してください。

8. Channels の Channel Count に、ストリームに含めるチャンネル数と、そのソースとなるASIOのチャ ンネル番号を設定します。

Channels

| Channel count | 8        | -       |
|---------------|----------|---------|
| ASIO Output 1 | - ASIO O | utput 🔻 |

以上で新しいAES67ストリームが作成できました。

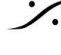

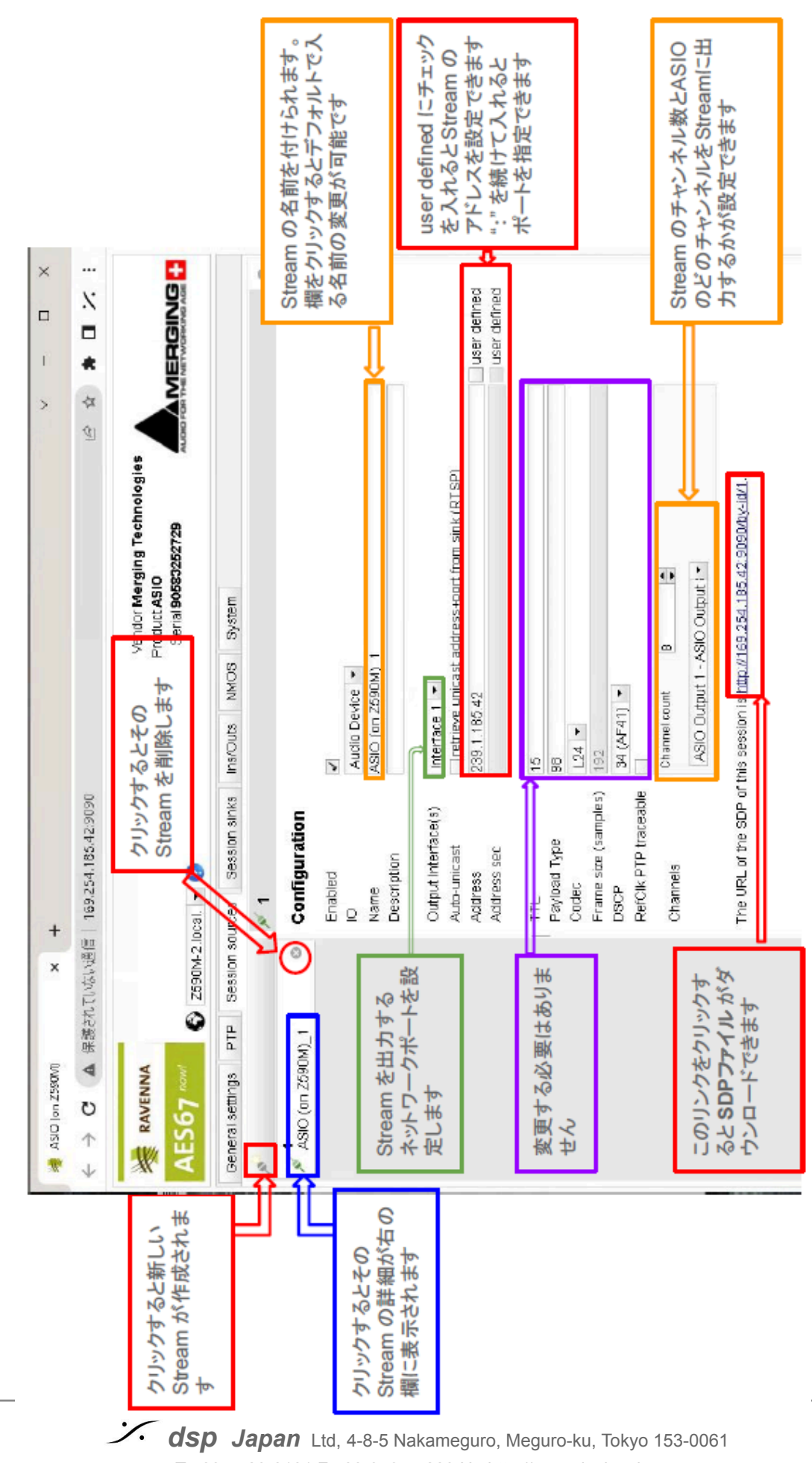

1.

T : 03-5723-8181 F : 03-3794-5283 U : http://www.dspj.co.jp

## 4. Stream の受け方

ネットワーク内の Stream を入力するのは Session sinks ページで行います。Session sinks のタブをクリッ クして開いてください。

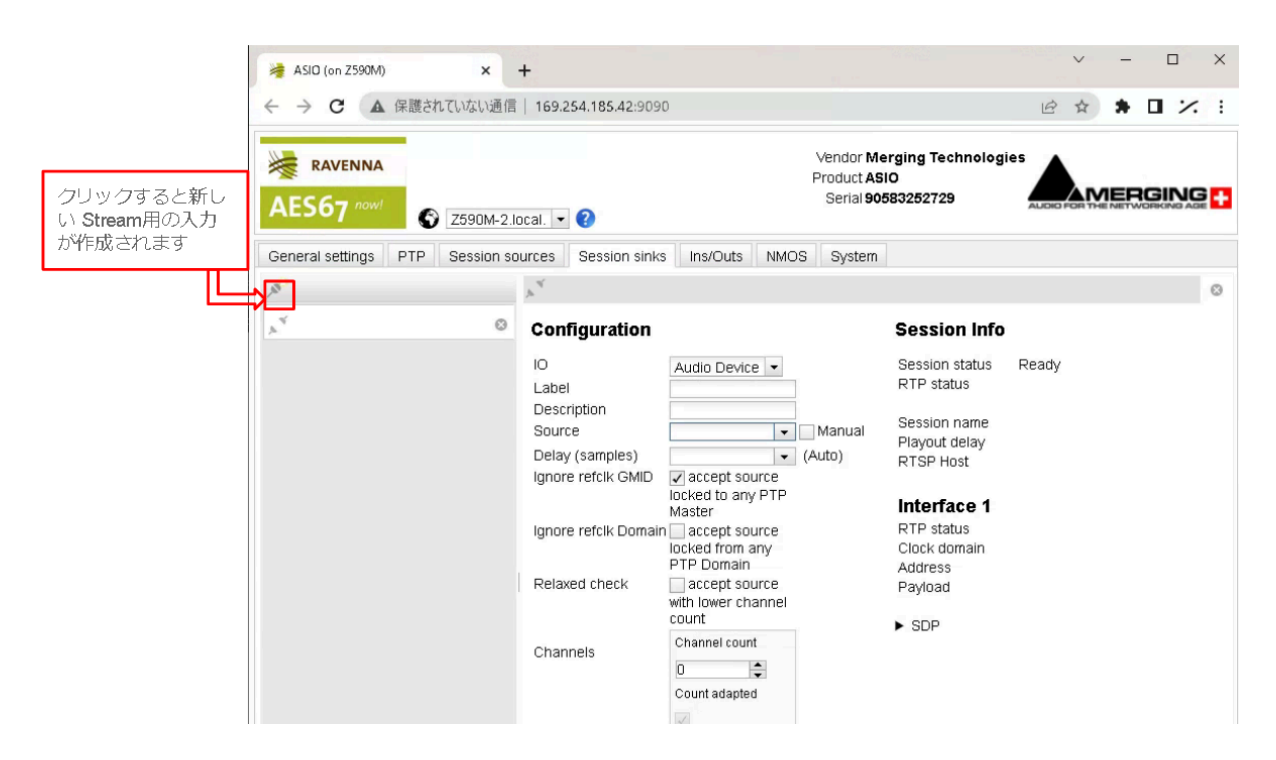

### Stream の受け方

- 1. Create session ボタン 🎤 をクリックして、新しい session sink を作成します。
- 2. sourceのドロップダウンメニューで、どの Streamを受けるか選択します(sap と bonjour がソースの リストに表示されます)。
- 3. リストに目的の Stream が表示されない場合、Manual にチェックを入れ、Streamを作成した機器で作 成した SDPをメモ帳で開き、内容をコピーして貼り付けます。
- 4. Channel count に、ストリームに含まれるチャンネル数が表示されますので、そのStreamを出力した い物理出力を選択します。

### **Session Info**

#### Session Status:

| Status | Initializing / Ready | SinkがSourceとのコネクションを待機しています。                      |
|--------|----------------------|---------------------------------------------------|
| Status | Started              | SinkがSourceにコネクションしようとしています。                      |
| Status | Connected            | SinkとSourceとのコネクションが確立されています。                     |
| Status |                      | SinkとSourceのコネクションが失敗しました。原因はエラーメッセージを御覧く<br>ださい。 |

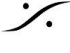

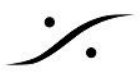

#### **Global RTP Status:**

2022.7モードでは、両方のインターフェースの Global RTP Status が表示されます。

2022.7モードでない場合では、Global RTP Status はインターフェースのステイタスと同じです。

| RTP status           | コネクションを待っています。                                         |
|----------------------|--------------------------------------------------------|
| RTP status Receiving | ストリームを正しく受信しています。                                      |
| RTP status Muted     | ストリームがミュートされています。インターフェースの RTP Statusで詳細を確<br>認してください。 |
| RTP status Degraded  | 2022.7モードのみ<br>1つのインターフェースがRTPパケットを正しく受信していません。        |

Session name: SDP(通常はSourceの名前)で決められます。

Playout Delay:選択したSinkの現在の遅延をサンプル(とms)で表示しています。

**RTP Host**:コネクションしているSourceのIP

#### Interface 1-2

注意:デバイスとそのファームウェアにより、1つのインターフェースのみしか利用できない場合があります。

#### **RTP Status**

コネクションの状態を表示します。

| 0x10 receiving RTP packets                               | RTPパケットを受信しています    |
|----------------------------------------------------------|--------------------|
| 0x01: wrong RTP sequence id                              | RTPシーケンスIDに問題があります |
| 0x02: wrong RTP SSRC                                     | RTP SSRCIこ問題があります  |
| 0x04: wrong RTP payload type                             | RTP ペイロードに問題があります  |
| 0x08: wrong RTP SAC                                      | RTP ペイロードに問題があります  |
| 0x20 stream has been muted                               | RTP SACIこ問題があります   |
| 0x20 stream has been muted                               | ストリームはミュートされています   |
| 0x40: Horus implementation - an incoming stream is muted | 受信ストリームはミュートされています |

重要な注意:このフィールドはエラーが起こる毎に加算されます。

例: Stream muted (20) と Wrong payload (4) が起こった場合、0x24 が表示されます。

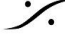

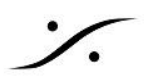

### AES67ストリームを受け取る

今度は Horus/Hapiでそのストリームを受け取り、任意の物理出力から出力する設定を行います。

1. MADのGUIに戻り、Horus (Hapi)のアイコンを右クリックし、Open Advanced Page を選択して Advanced ページを開きます。

| MADPanel     |                                   |                                                     | -                              |                        | ×        |                       |           |                    |
|--------------|-----------------------------------|-----------------------------------------------------|--------------------------------|------------------------|----------|-----------------------|-----------|--------------------|
|              | CONTRAV/AES67                     | NADAC                                               | MASSCORE                       | WASA                   | PI       |                       |           |                    |
|              | MAD is not o                      | connected to a                                      | my device                      |                        |          |                       |           |                    |
|              | ASIO driver r                     | must be set ac                                      | cordingly.                     |                        |          |                       |           |                    |
|              | Sam<br>Clock: Locke               | ple Rate: 48ki<br>d on 169.254                      | Hz                             |                        |          |                       |           |                    |
| Please       | : click here to <u>La</u><br>netw | Resolution:<br><u>sunch ANEMA</u><br>work connectio | <u>N</u> in order to c<br>ns   | reate                  |          |                       |           |                    |
| Network Disc | overy                             |                                                     | Laun                           | ich ANEM/              | Ш        | Network Discov        | ery       |                    |
| Z590M-2      | Horus_80008                       | 8                                                   |                                |                        |          |                       | (A)       |                    |
|              |                                   |                                                     |                                |                        |          | and the second second |           | Open Web UI        |
|              |                                   |                                                     |                                |                        |          | Z590M-2               | Harus_800 | Open Advanced Page |
| Network Ada  | pters                             |                                                     |                                |                        |          |                       |           |                    |
| Primary:     | Intel(R) PRO/                     | /1000 PT Dua                                        | Port Server A                  | dapte 💌                |          |                       |           |                    |
| Secondary:   | None                              |                                                     |                                | •                      |          |                       |           |                    |
| Latency:     | 16/32/64                          |                                                     |                                | •                      |          |                       |           |                    |
|              |                                   |                                                     |                                |                        |          |                       |           |                    |
|              | Click he                          | re to access M                                      | Version: 2.2.<br>AAD online do | 2 build 33<br>cumentat | 76<br>on |                       |           |                    |
|              | RGING                             | <b>E</b>                                            | Advanced                       | Settings >>            |          |                       |           |                    |

2. Session sinks タブをクリックして開いてください。

| General settings | PTP | Session sources | Session sinks | Ins/Outs | NMOS | System |
|------------------|-----|-----------------|---------------|----------|------|--------|
| 0                |     | <i></i>         |               |          |      |        |

- 3. Session sinks タブの左上にある アイコンをクリックして、新しい Sink を作成してください。
- 4. I/O のドロップダウンをクリックして、ストリームを出力させたい物理出力ポートを選択してください。

|   | AES 1 🔻   |
|---|-----------|
|   | AES 1     |
|   | AES 2     |
|   | AES 3     |
|   | D/A 4     |
|   | D/A 5     |
|   | Headphone |
|   | MADI 1    |
| L |           |

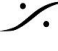

Ю

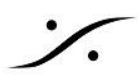

5. Source のドロップダウンをクリックすると、ネットワーク内に流れているストリームが一覧表示されます ので、受け取りたいストリームを選んでください。

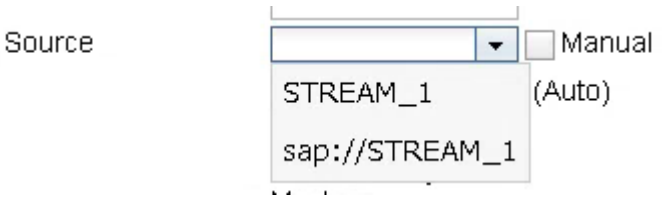

これで自動的にそのストリームに含まれるチャンネル数が設定され、右側にある Session Info はアイコンが緑 色となり、コネクションが正常に行われていることを示します。

同時に、ストリームが指定した物理出力から出力されます。

### Session Info

| Session status | Connected      |
|----------------|----------------|
| RTP status     | Receiving      |
|                |                |
| Session name   | STREAM_1       |
| Playout delay  | 384 (~8 ms)    |
| RTSP Host      | 169.254.185.42 |

### Interface 1

| RTP status   | 0x10: receiving RTP<br>packets |
|--------------|--------------------------------|
| Clock domain | PTPv2 0                        |
| Address      | 239.1.185.42/15                |
| Payload      | 98 L24/48000/8                 |

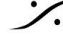

# トラブルシューティング

#### • Session Sink の Source のドロップダウンに物理出力が表示されない

Session Sink の Source のドロップダウンに表示される物理出力のリストに希望する出力が表示されない場 合、以下の事が考えられます。

- その出力が存在しない
- その出力が認識されていない
- その出力がネットワーク入力以外の入力が既に本体側で指定されてる

Horus/HapiのGUIを開き、Setup > Routing で確かめてください。

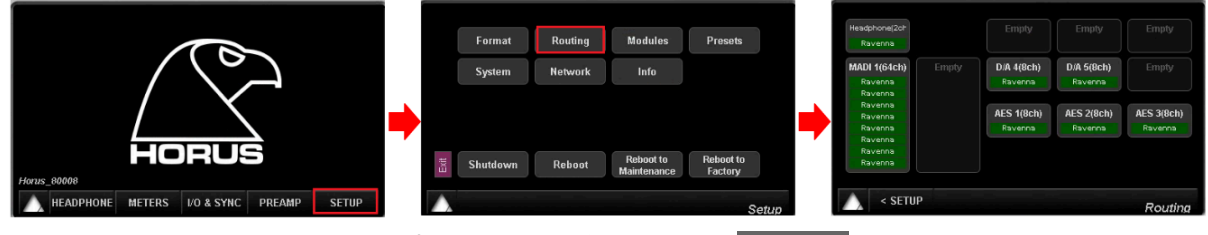

Routing のページで、出力させたいポートの入力側がネットワーク(Ravenne)に設定されていることを確認し てください。

- Session Sink の Session Info で、赤やオレンジ色のコネクションが表示される
- 音が出ない
- Session Sink で Stream は見える

#### Session Info

| Session status | Started |
|----------------|---------|
| RTP status     | Muted   |

| Session name  | STREAM_1       |
|---------------|----------------|
| Playout delay | 512 (~10.7 ms) |
| RTSP Host     | 169.254.185.42 |

### Interface 1

| RTP status   | 0x20: stream has been<br>muted |
|--------------|--------------------------------|
| Clock domain | PTPv2 0                        |
| Address      | 239.1.185.42/15                |
| Payload      | 98 L24/48000/8                 |

- Session Info に緑色でステータスが表示されない場合、ネットワーク環境に異常があります。そのため 出力がMuteとなり音が出ません。
- この状態で Stream がドロップダウンメニューに表示されているということは、Stream自体はネットワー ク内に存在しているということになります。

以上から最も考えられる原因は、送受信で Latency が合っていない可能性があるということです。

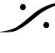

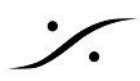

Horus/Hapiの Latency を確認する Horus/Hapiの Setup > System を開き、Latency を確認してください。

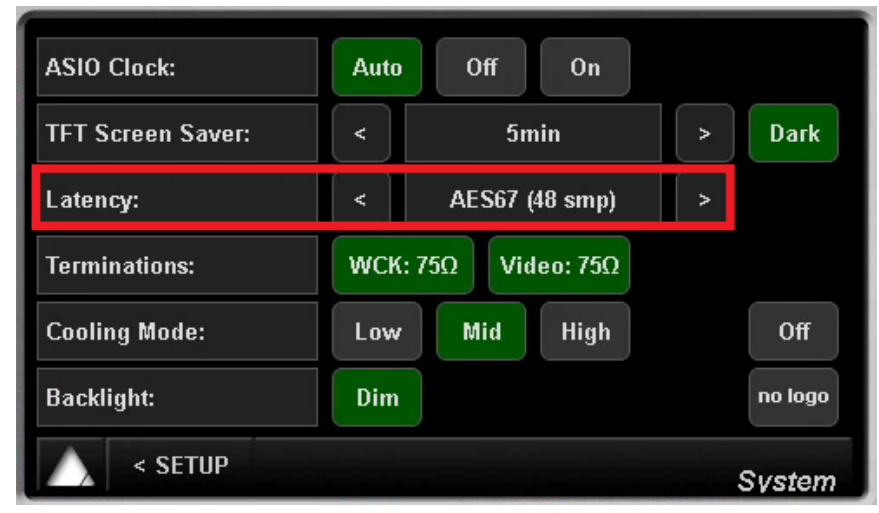

この例では、AES67 (48 smpl) に設定されていることが分かります。

#### **MAD**の Latency を確認する

次に、MAD の GUI を開き、Latency を確認してください。

| 🕑 MADPanel – 🗆 🗙                                                           |             |                                                |
|----------------------------------------------------------------------------|-------------|------------------------------------------------|
| UNITE RAV/AES67 NADAC MASSCORE WASAPI                                      |             |                                                |
|                                                                            |             |                                                |
| MAD is not connected to any device                                         |             |                                                |
| Latency of the master audio device and                                     |             |                                                |
| ASIO driver must be set accordingly.                                       |             |                                                |
| Clock: Locked on 169.254.113.120                                           |             |                                                |
|                                                                            |             |                                                |
| Resolution:<br>Please click here to Laurch ANEMAN in order to create       |             |                                                |
| network connections                                                        |             |                                                |
|                                                                            |             |                                                |
| Network Discovery Launch ANEMAN                                            |             |                                                |
| 2550M.2 Herna (5000) Anabo (6.9                                            |             |                                                |
|                                                                            | Network Ada | pters                                          |
| Network Advances                                                           | Drimany:    |                                                |
| Network Adapters                                                           | Filliary.   | Intel(R) PRO/1000 PT Dual Port Server Adapte 🔻 |
| Primary: Intel(R) PRO/1000 PT Dual Port Server Adapte 🔻                    |             |                                                |
| Secondary: None 👻                                                          | Secondary:  | None                                           |
| Latency: 16/32/64                                                          | · · · · ·   | None                                           |
|                                                                            | 1 - how we  |                                                |
| Version: 2.2.2 build 3376<br>Click here to access MéD online documentation | Latency:    | 16/32/64 🔻                                     |
|                                                                            |             |                                                |
| Abop Pos The Network of the Settings >>                                    |             |                                                |
|                                                                            |             |                                                |

この例では、16/32/64 smpl に設定されていることが分かります。つまり2つのネットワーク機器のパラメーター が合っていないことを示しています。

これらの設定はデバイス自体でネットワーク環境に合った同じ値に設定する必要があります。

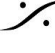

T: 03-5723-8181 F: 03-3794-5283 U: http://www.dspj.co.jp

この例では、ネットワーク自体が AES67 として解説していますので、設定のドロップダウンで、6/12/48 (AES67) に変更してください。

| Network Adapters |                                                |  |  |  |  |
|------------------|------------------------------------------------|--|--|--|--|
| Primary:         | Intel(R) PRO/1000 PT Dual Port Server Adapte 🔻 |  |  |  |  |
| Secondary:       | None 🔻                                         |  |  |  |  |
| Latency:         | 16/32/64 🔹                                     |  |  |  |  |
|                  | 6/12/48 (AE\$67)<br>16/32/64                   |  |  |  |  |

これでコネクションは確立され、Session Sinksページの表示が緑色となるはずです。

※ Session Status, Global RTP Status の表示について、詳細は「Ravenna Advanced ページガイド」をご覧くださ い。

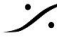

T : 03-5723-8181 F : 03-3794-5283 U : http://www.dspj.co.jp

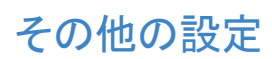

Horus/HapiとMADは、Streamの作成と受け取りの設定以外の項目は、非常に基本的な設定ですので、設 定した項目が環境により自動的に変更されることはありません。また、れらの値を変更することは、重大なリスク を伴います。

- 機器の IPアドレス はシステム設計者が決定し、それぞれの機器のそれぞれのネットワークインター フェースに割り当てます。
- Stream についても、システム設計者が アドレス とポート番号 を決定します。
- 音声機器は全て PTP Slave に設定します。
  - Horus/Hapi では GUI (I/O & Sync) で設定します。
  - MADは、常に PTP Slave として動作する仕様となっています (PTP Master にはなれませ  $\underline{h}$ ).
- 機器の動作サンプリング周波数は、<u>48kHz</u>です。
- AES67ネットワークの Frame size は、<u>48smpl</u> です。
- AES67ネットワークの PTP の DSCP は、<u>46(EF)</u>です。
- AES67ネットワークの RTP の DSCP は、34(AF41)です。

\* DSCP値はIPパケットの優先度を識別するために使用するものです。

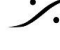

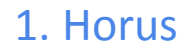

**%** 

## 1. General Settings

| AES67 now                            |                    | Vendor Merging Technologies<br>Product Horus<br>Serial 80008 |                    |         |         |        |
|--------------------------------------|--------------------|--------------------------------------------------------------|--------------------|---------|---------|--------|
| General settings PTP A               | SIO Clock Se       | ssion sources                                                | Session sinks      | ns/Outs | NMOS    | System |
| Device Name                          |                    |                                                              |                    |         |         |        |
| Horus_80008                          |                    |                                                              |                    |         |         |        |
| This is the unique zeroconfidewice n | ame, Other device: | s see this device n                                          | ame.               |         |         |        |
|                                      |                    |                                                              | $\mathbf{\hat{2}}$ |         |         |        |
| Sample rate                          | 48 kHz             | •                                                            | <b>E</b>           |         |         |        |
| Frame size (@1F5)                    | 48 smpIAES6        | 7(1ms) 💌                                                     |                    |         |         |        |
| Session Sinks Global                 |                    |                                                              | <b>]</b>           |         |         |        |
| Safety Playout Delay (@1ES)          | n                  |                                                              |                    |         |         |        |
| SSM (requires IGMP v3)               |                    |                                                              |                    |         |         |        |
| Network                              |                    |                                                              |                    |         |         |        |
| Interface 1                          |                    |                                                              |                    |         | 1 (     | 4      |
| Link                                 | Uo                 |                                                              |                    |         | - L - Y | J      |
| Name                                 | eth0               |                                                              |                    |         |         |        |
| Туре                                 | Zeroconf •         |                                                              |                    |         |         |        |
| Address                              | 169.254.113.1      | 20                                                           |                    |         |         |        |
| Netmask                              | 255.255.0.0        |                                                              |                    |         |         |        |
| Gateway                              | 0.0.0.0            |                                                              | Use as Primary     | Gateway | (       |        |
|                                      |                    | Anni                                                         |                    |         |         |        |
| the set of the second second second  |                    | - debi                                                       | y                  |         |         |        |

| 1 | ネットワーク上でのデバイスの名前です。変更しないでください。                                                                                                    |
|---|----------------------------------------------------------------------------------------------------|
| 2 | Sampling rate は " <u>48kHz</u> " に設定してください。<br>Frame size は AES67 では " <u>48smpl</u> " に設定してください。                                      |
| 3 | Safety Playout Delasy は " <u>0</u> " です。<br>SSM(IGMP v3)には、 <u>チェックを入れない</u> でください。                                                    |
| 4 | ネットワークインターフェースの IPアドレスを正しく設定してください。<br>ST2022-7を使用している場合は、2つのインターフェースに別々のアドレスを設定する必要があります。<br>IPアドレスはシステムの設計者が決定していますので、不明な場合はお尋ねください。 |

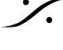

Sector State And Anthenia Contraction State And Anthenia Contraction (1997) Anthenia Contraction (1997) Anthenia C T : 03-5723-8181 F : 03-3794-5283 U : http://www.dspj.co.jp

#### 2. PTP

·⁄.

| Oblici al Setti | rigs PTP ASIO Clock                 | Session sources | Sessian sinks | Ins/Outs N | IMOS |
|-----------------|-------------------------------------|-----------------|---------------|------------|------|
| Global          |                                     |                 | \[            |            |      |
| Vpe             | PTPv2                               | -   U           | )             |            |      |
| Domain          | 0                                   |                 |               |            |      |
| DSCP            | 46 (EF) 💌                           |                 |               |            |      |
| Master          | Manual                              |                 |               |            |      |
| Priority1       | 127                                 | $\mathbf{i}$    | )             |            |      |
| Class           | 134                                 |                 |               |            |      |
| Accuracy        | 32                                  |                 |               |            |      |
| Priority2       | 128                                 |                 |               |            |      |
| GMID            | 00-0B-2F-FF-FE-01-38-               | -88             |               |            |      |
| Slave only      | 1                                   |                 |               |            |      |
| Delay mech.     | E2E 🔻                               |                 |               |            |      |
| Announce        | 2 sec                               |                 |               |            |      |
| Sync            | 0.125 sec. 💌                        |                 |               |            |      |
| Status          |                                     |                 |               |            | ٦    |
| GMID            | 30-D6-59-FF-FE-01-D6                | -94             |               |            |      |
| lock            | Locked                              |                 | 6             |            |      |
| nterface 1      |                                     | <u> </u>        | 9             |            |      |
|                 | Slave<br>30-D6-59-FF-FE-01-D6       | -94             |               |            |      |
| statistics      |                                     |                 |               |            |      |
| 2000            |                                     |                 |               |            |      |
| 2022/           | 12/1 10:51:10  <br>idin clock: 0.00 |                 |               |            |      |
| Ne              | bwork delta: -88.00                 |                 |               |            |      |
|                 |                                     |                 |               |            |      |
|                 |                                     |                 |               |            |      |

| 1 | ドメインは変更しないでください。<br>PTPのDSCP値は AES67 では " <b>46(EF)</b> " に設定してください。                                                             |
|---|----------------------------------------------------------------------------------------------------|
| 2 | Horus/Hapi は ネットワーク上で常に <b>Slave</b> であるべきです。<br>基本的には Horus/Hapi の操作GUIの "I/O & Sync" で Sync を "Ravenna" に設定し、緑になってい<br>ればOKです。 |

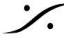

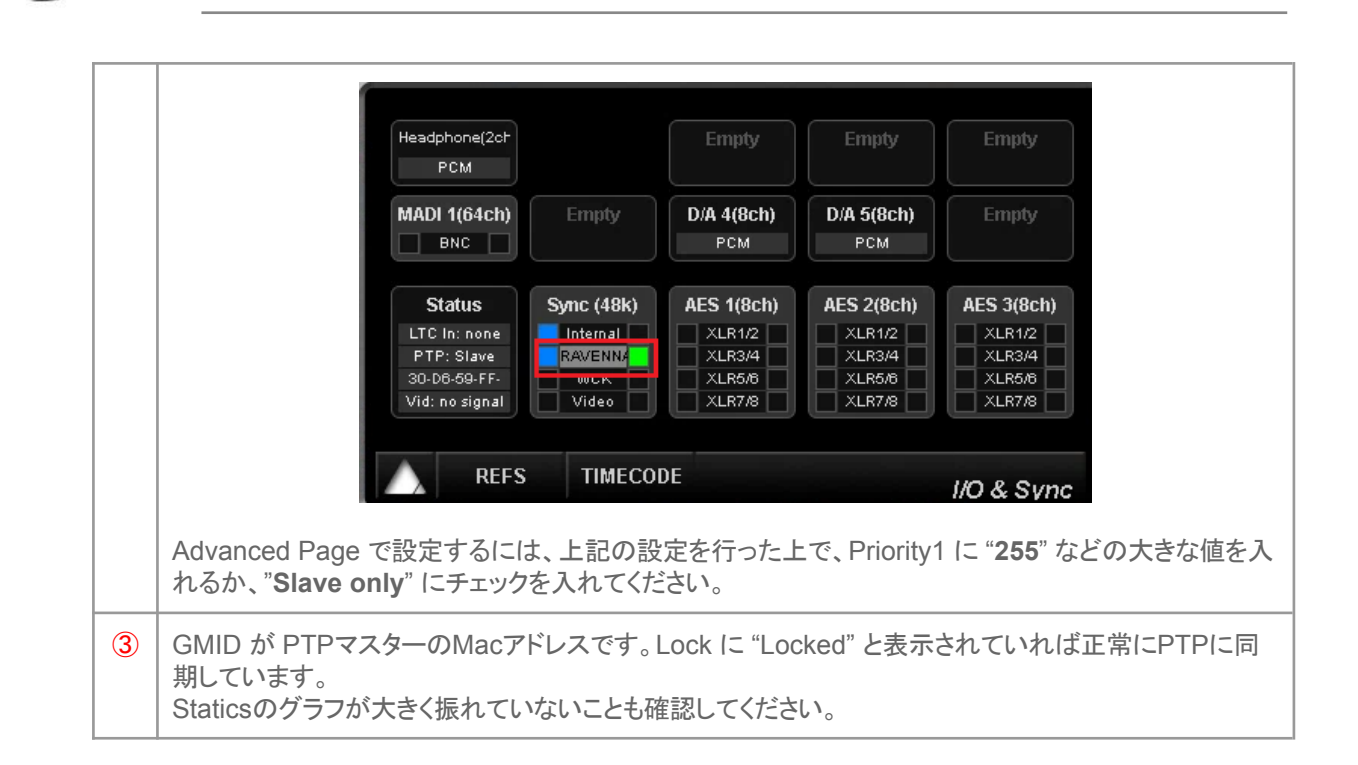

## 3. ASIO Clock

·/.

| RAVENNA                                       | 6                      | Horus_80008                                       | local. 💌 🕐      |               | Vendor<br>Product<br>Serial | Merging<br>Horus<br>80008 | Technologi |  |
|-----------------------------------------------|------------------------|---------------------------------------------------|-----------------|---------------|-----------------------------|---------------------------|------------|--|
| General settings Multicast Clock Address DSCP | РТР<br>А.<br>233<br>34 | ASID Clock<br>.to •<br>9.1.219 2:4242<br>(AF41) • | Session sources | Session sinks | Ins/Outs                    | NMOS                      | System     |  |

Multicast Clock は "Auto" に設定してください。 RTPのDSCP値は AES67 では "34(AF41)"です。

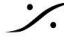

T: 03-5723-8181 F: 03-3794-5283 U: http://www.dspj.co.jp

#### 4. **NMOS**

| RAVENNA<br>AES67 now!                                                                                                    | lorus_80008.local. 🔻 2    |               | Vendor<br>Product<br>Serial | Merging<br>Horus<br>80008 | Technologi |  |
|----------------------------------------------------------------------------------------------------|---------------------------|---------------|-----------------------------|---------------------------|------------|--|
| General settings PTP A                                                                                                    | SIO Clock Session sources | Session sinks | Ins/Outs                    | NMOS                      | System     |  |
| NMOS General Setting                                                                                                    | s                         |               |                             |                           |            |  |
| Enable<br>Port<br>Flush streamer address<br>on disable<br>Set UUID from Names<br>(needs a device restart<br>when changing node name)<br><b>Configure Registratior</b> | 1936                      |               |                             |                           |            |  |
| Mode<br>Address<br>Search domain                                                                                                    | mDNS V                    | Suggested:    |                             |                           |            |  |
| <b>Registration Server</b>                                                                                                    |                           |               |                             |                           |            |  |
| Server Name<br>Host<br>Address<br>Port<br>Registered                                                                                                    | false                     |               |                             |                           |            |  |

#### 設定はありません。

Enable にチェックを入れる必要もありません。

Enable にチェックを入れた場合、

- Configure Registration Server で設定した Mode により Server の検索を開始します。
- NMOS API コールのために、NMOS General Settings で指定した Port を開きます。

現在 Merging 社製品でサポートされている NMOS API は IS-04 v1.2 と OS-05 v1.0 です。

Merging社製品のNMOS対応状況についての詳細は、下記サイト(英文)をご覧ください。 https://merging.atlassian.net/wiki/spaces/PUBLICDOC/pages/4819466/NMOS+Implementation+Not <u>es.</u>

NMOSとは SMPTE ST2110が提供するトランスポート層に加えて、発見と制御および管理層を提供するIPベースの インフラストラクチャを使用するために Advanced Media Workflow Association(AMWA)によって開発された仕様の 名称です。

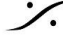

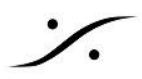

## 2. MAD (Merging Audio Device)

## 1. General Settings

| General settings P1           | P Session sources          | Session sinks         | ins/Outs    | NMOS              | System |   |
|-------------------------------|----------------------------|-----------------------|-------------|-------------------|--------|---|
| Device Name                   |                            |                       |             |                   |        |   |
| ASIO (on 7590M)               | U                          |                       |             |                   |        |   |
| This is the unique zeroconf   | device name. Other devices | s see this device nan | ne.         |                   |        |   |
| Audio Configurat              | ion                        |                       |             |                   |        |   |
| Sample rate                   | 48 kHz 💌                   | 2                     |             |                   |        |   |
| Session Sinks Gl              | obal                       |                       | 1_          |                   |        |   |
| Cofebr Blaucut Delay (4       | NES 0                      |                       | 3           |                   |        |   |
| SSM (requires IGMP v3         | girsj U                    |                       | l 🔍         |                   |        |   |
| Network                       |                            |                       | ,           |                   |        |   |
| Interface 1                   |                            |                       |             |                   |        | _ |
| Link                          | Up                         |                       |             |                   |        |   |
| Name                          | Lower                      |                       |             |                   |        | U |
| Туре                          | Zeroconf ·                 |                       |             |                   |        |   |
|                               | 169.254.185.4              | 2                     |             |                   |        |   |
| Address                       | 255.255.0.0                |                       |             |                   |        |   |
| Address<br>Netmask            |                            |                       | Villse as P | rimary Gate       | wav.   |   |
| Address<br>Netmask<br>Gateway |                            |                       | * 030 00 F  | titlet y se title |        |   |

| 1 | ネットワーク上でのデバイスの名前です。変更しないでください。                                                                                                    |
|---|----------------------------------------------------------------------------------------------------|
| 2 | Sampling rate は " <u>48kHz</u> "に設定してください。<br>Frame size は MADのコントロールパネルで設定します。AES67 では " <u>48smpl</u> " に設定してくださ<br>い。               |
| 3 | Safety Playout Delasy は " <u>0</u> " です。<br>SSM(IGMP v3)には、 <u>チェックを入れない</u> でください。                                                    |
| 4 | ネットワークインターフェースの IPアドレスを正しく設定してください。<br>ST2022-7を使用している場合は、2つのインターフェースに別々のアドレスを設定する必要があります。<br>IPアドレスはシステムの設計者が決定していますので、不明な場合はお尋ねください。 |

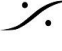

Contraction Contraction Contra T : 03-5723-8181 F : 03-3794-5283 U : http://www.dspj.co.jp

#### 2. **PTP**

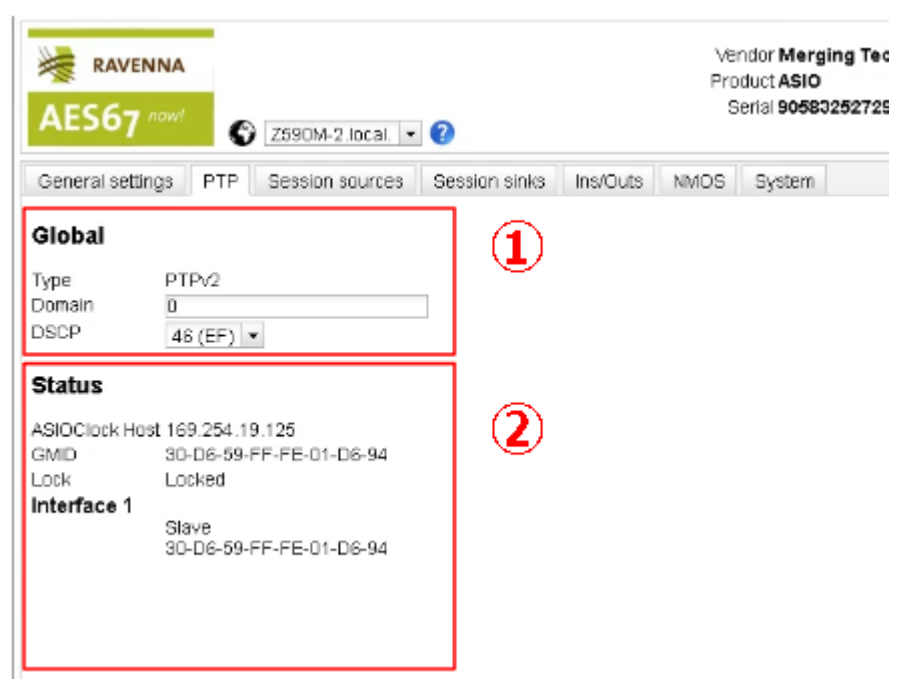

| 1 | ドメインは変更しないでください。<br>PTPのDSCP値は AES67 では " <u>46(EF)</u> " に設定してください。                            |
|---|-------------------------------------------------------------------------------------------------|
| 2 | MADは常にPTP Slave として動作しています。PTP Master には設定できません。<br>Lock が " <b>Locked</b> " になっていることを確認してください。 |

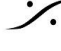

Contraction Contraction Contra T : 03-5723-8181 F : 03-3794-5283 U : http://www.dspj.co.jp

#### 3. **NMOS**

| RAVENNA                                                                                                    | Z590M-2.local. 🔻         | 0             |            | Ve<br>Pro<br>S | endor <b>Merging Technolo</b><br>oduct <b>ASIO</b><br>Serial <b>90583252729</b> |  |
|----------------------------------------------------------------------------------------------------|--------------------------|---------------|------------|----------------|---------------------------------------------------------------------------------|--|
| General settings PTP                                                                                                    | Session sources          | Session sinks | Ins/Outs   | NMOS           | System                                                                          |  |
| NMOS General Sett                                                                                                    | ings                     |               |            |                |                                                                                 |  |
| Enable<br>Port<br>Flush streamer address<br>on disable<br>Set UUID from Names<br>(needs a device restart<br>when changing node name<br><b>Configure Registrat</b> | 1936<br>e)<br>ion Server |               | ]          |                |                                                                                 |  |
| Mode<br>Address<br>Search domain                                                                                                    | mDNS -                   |               | Suggested: |                |                                                                                 |  |
| <b>Registration Server</b>                                                                                                    |                          |               |            |                |                                                                                 |  |
| Server Name<br>Host<br>Address<br>Port<br>Registered                                                                                                    | false                    |               |            |                |                                                                                 |  |

設定はありません。

Enable にチェックを入れる必要もありません。

Enable にチェックを入れた場合、

- Configure Registration Server で設定した Mode により Server の検索を開始します。
- NMOS API コールのために、NMOS General Settings で指定した Port を開きます。

現在 Merging 社製品でサポートされている NMOS API は IS-04 v1.2 と OS-05 v1.0 です。

Merging社製品のNMOS対応状況についての詳細は、下記サイト(英文)をご覧ください。 https://merging.atlassian.net/wiki/spaces/PUBLICDOC/pages/4819466/NMOS+Implementation+Not <u>es.</u>

NMOSとは SMPTE ST2110が提供するトランスポート層に加えて、発見と制御および管理層を提供するIPベースの インフラストラクチャを使用するために Advanced Media Workflow Association(AMWA)によって開発された仕様の 名称です。

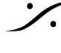

T: 03-5723-8181 F: 03-3794-5283 U: http://www.dspj.co.jp